# Resetting a Password on My.ARDA.org *Step-by-Step Instructions*

## 1. Navigate to the Login Page

Go to https://my.arda.org in your web browser. If you are signing in for the first time since before July 2025, you will need to reset your password before logging in. (please look at the red text for more information)

| Already have an account?                                                              | Don't have an account?               |                                                             |
|---------------------------------------------------------------------------------------|--------------------------------------|-------------------------------------------------------------|
| Please sign in.                                                                       | Please create new user account.      |                                                             |
| f this is your first time signing into the ARDA online portal since before July 2025, | A strong password should have: leng  | gh = 10, numeric characters = 1, upper case characters = 1, |
| please reset your password using the "Provido/Reset my password" steps below.         | lower case characters = 1, symbol ch | aracters = 1.                                               |
| Imal/Username *                                                                       | First Name *                         | Last Name *                                                 |
| Password *                                                                            | Enter Email •                        | Confirm Email •                                             |
| remember me                                                                           | Create Password *                    | Confirm Password *                                          |

### 2. Click "Forgot your password?"

On the login screen, locate and select the option that says "Provide/Reset my password" below the username and password fields. Enter your email or username and select "Find my User Account". For most people, email will work.

| Do you need help signin                                                                                           | ng into our site?                                                                         |
|----------------------------------------------------------------------------------------------------|-------------------------------------------------------------------------------------------|
| <ul> <li>Find my account by email</li> <li>Provide/Reset my password</li> <li>Contact customer service</li> </ul> | -                                                                                         |
| Please enter EITHER your e-mail add<br>identification to locate your user acc<br>easily.                          | ress OR your user name. We will use this<br>count so we can get you signed in quickly and |
| E-mail Address                                                                                                    | OR User Name, if different                                                                |
| name@email.com                                                                                                    |                                                                                           |
|                                                                                                    |                                                                                           |

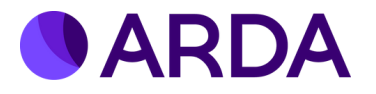

### 4. Check Your Email

Open your email inbox and locate the "Password Reset" email from ARDA. If you do not see it, check your Spam or Junk folder.

In the email, click the password reset link provided. This will take you to a secure page where you can create a new password.

| members@arda.org                                                                     | 😳 🥎 Reply 🌑 Reply all 🤌 Forward 🔲 🗸 🔗 🛃 🔠 🚥                                                                     |
|--------------------------------------------------------------------------------------|----------------------------------------------------------------------------------------------------|
| To: ARDA Information Technology                                                      | Thu 2025-07-24 10:21 PM                                                                                         |
| We have received your password request. The link<br>minutes to reset your password.  | below is good for one use and will expire 15 minutes after it is issued. Please follow the link below within 15 |
| https://my.arda.org/Security/Reset-Password?<br>=MyYxKRSheRkI%2boL5Cs7odZ01NgWPd0xcT | TOHFb31%2bLGJTVTkolSZxkVMQZEBNDoLAy87E9xW%2b9Y0sMgcHYkLQ%3d%3d&ReturnUrl=%2f                                    |
|                                                                                      |                                                                                                    |
| f you did not make this request, please contact us                                   | immediately at membership@arda.org                                                                              |
| f you did not make this request, please contact us<br>'hank you                      | immediately at membership@arda.org                                                                              |

# 5. Click the Reset Link

Please refer to the Password Creation Guide available on the webpage to ensure your new password meets the required security standards. Enter your new password in the designated field.

Re-enter the same password in the confirmation field to verify accuracy. Complete the reCAPTCHA verification to confirm you are not a robot. Click "Submit" to finalize and save your new password.

| Reset P                                                                                                    | assword                                                                                                    |  |
|----------------------------------------------------------------------------------------------------|----------------------------------------------------------------------------------------------------|--|
| Change your password here to something that will be easier to remember at a future tir<br>Please enter an answer that will be easy to remember when prompted by the form.<br>A strong password should have: length = 10. numeric characters = 1, upper case charact<br>Username / E-mail<br>RBarda.org | ie. You may also create or change your personalized question and answer at this time.<br>its = 1, lower case characters = 1, symbol characters = 1. |  |
| Password                                                                                                    | Please Confirm New Password                                                                                                    |  |
| finnet a robot     Save Changes     Cancel                                                                                                    |                                                                                                    |  |

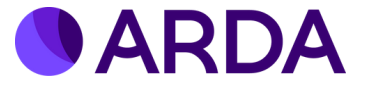

# 6. Login with Your New Password

### Return to the Login Page (https://my.arda.org). Enter your email address and new password to sign in.

| Already have an account?<br>Please sign in.                                                                                                    | ARDA Events Membership VIP Directory Corporate Directory Brian Ka |
|----------------------------------------------------------------------------------------------------|-------------------------------------------------------------------|
| If this is your first time signing into the ARDA online portal since before July 2025, please reset your password using the "Provide/Reset my password" steps below. | MY PROFILE MY COMPANY MY REGISTRATIONS MY INVOICES MY SETTINGS    |
| Password *                                                                                                    | ARDA                                                              |
| remember me Sign In                                                                                                    | 2(22) 371-6700     Berda.org  Update My Profile >                 |

#### Notes:

- A strong password should have: length = 10, numeric characters = 1, upper case characters = 1, lower case characters = 1, symbol characters = 1.

- If you experience issues, contact <u>membership@arda.org</u>.

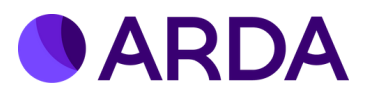